## 勘定科目及び資金収支科目の自動追加について

有限会社シンシステムデザイン <u>http://ssdesign.co.jp</u>

最新更新日が2016年3月13日以降のバージョンで対応しています。

勘定科目設定に入り右下に次のようなボタンがあります。 パスワードは当社までお問い合わせください。

| 科目コードの付替え |                           |
|-----------|---------------------------|
| 科目の一括追加   | 暗証番号を入れてエンターキー<br> ****** |

パスワードを入れてエンターキーを押しましたら科目の一括追加ボタンが有効になりますのでクリック してください。

追加科目の読込をクリックしてください。

追加科目の読込

保育所科目の追加分がすべて出てきますので、必要なものだけに修正してください。 科目を削除するのは「-」ボタンをクリックしてください。

(初期値の追加科目一覧)

| code  | 科目名              | FlgA | FlgB | FlgC | FlgD 📤 |
|-------|------------------|------|------|------|--------|
| 45010 | 施設型給付費収益         | 2    | 2    | 1    |        |
| 45015 | 保施設/施設型給付費収益     | 0    | 2    | 1    |        |
| 45020 | 保施設/利用者負担金収益     | 0    | 2    | 1    |        |
| 45025 | 特例施設型給付費収益       | 2    | 2    | 1    |        |
| 45030 | 保特例/特例施設型給付費収益   | 0    | 2    | 1    |        |
| 45035 | 保特例/利用者負担金収益     | 0    | 2    | 1    |        |
| 45040 | 地域型保育給付費収益       | 2    | 2    | 1    |        |
| 45045 | 保地域/地域型保育給付費収益   | 0    | 2    | 1    |        |
| 45050 | 保地域/利用者負担金収益     | 0    | 2    | 1    |        |
| 45055 | 特例地域型保育給付費収益     | 2    | 2    | 1    |        |
| 45060 | 保特地/特例地域型保育給付費収益 | 0    | 2    | 1    |        |
| 45065 | 保特地/利用者負担金収益     | 0    | 2    | 1    |        |
| 45070 | 委託費収益            | 2    | 2    | 1    |        |
| 45075 | 保/委託費収益          | 0    | 2    | 1    |        |
| 45080 | 利用者等利用料収益        | 2    | 2    | 1    |        |
| 45085 | 保利/利用者等利用料収益(公費) | 0    | 2    | 1    |        |
| 45090 | 保利/利用者等利用料収益(一般) | 0    | 2    | 1    |        |
| 45095 | 保利/その他の利用料収益     | 0    | 2    | 1    |        |

(修正後の追加科目一覧)

| H 4     | ▶ ▶ <b>+ - ▲ ⊘ ⊗ で</b> | 加科目のテープ | אני  |      |        |
|---------|------------------------|---------|------|------|--------|
| code    | 科目名                    | FlgA    | FlgB | FlgC | FlgD 📥 |
| 45040   | 地域型保育給付費収益             | 2       | 2    | 1    |        |
| 45045   | 保地域/地域型保育給付費収益         | 0       | 2    | 1    |        |
| 45050   | 保地域/利用者負担金収益           | 0       | 2    | 1    |        |
| ♦ 45080 | 利用者等利用料収益              | 2       | 2    | 1    |        |
| 45085   | 保利/利用者等利用料収益(公費)       | 0       | 2    | 1    |        |
| 45090   | 保利/利用者等利用料収益(一般)       | 0       | 2    | 1    |        |
| 45095   | 保利/その他の利用料収益           | 0       | 2    | 1    |        |
|         |                        | 1       | 1    | 1    | ·      |

Code はこのままでもよいですし、小科目等をつける予定がある場合は 10 番おきにくらいに付け替えて おくとよいと思います。

左に表示されているすでにある科目と重複しないようなコードに付け替えます。

科目はコード順に整列します。

(Code 修正後の追加科目一覧)

| • •   | ► ► <b>+ - </b> ▲ × C</b 追力 | □科目のテープ | אני  |      |        |
|-------|-----------------------------|---------|------|------|--------|
| code  | 科目名                         | FlgA    | FlgB | FlgC | FlgD 🔺 |
| 45010 | 地域型保育給付費収益                  | 2       | 2    | 1    |        |
| 45020 | 保地域/地域型保育給付費収益              | 0       | 2    | 1    |        |
| 45030 | 保地域/利用者負担金収益                | 0       | 2    | 1    |        |
| 45050 | 利用者等利用料収益                   | 2       | 2    | 1    |        |
| 45060 | 保利/利用者等利用料収益(公費)            | 0       | 2    | 1    |        |
| 45070 | 保利/利用者等利用料収益(一般)            | 0       | 2    | 1    |        |
| 45080 | 保利/その他の利用料収益                | 0       | 2    | 1    |        |

科目の整備が出来ましたら読込をします。

まずは追加科目のチェックボタンをおしてください。追加する科目と既存科目に科目コードの重複がないかどうかをチェックします。

| 勘定科目(B/S,P/L) 資金収支科目(C/F) |           |         |
|---------------------------|-----------|---------|
| H - F H + - A - X C       | 追加科目のチェック | 科目追加の実行 |

重複がないとことが確認できましたら、追加科目の実行ボタンが有効になりますので、クリックしてく ださい。

| 勘定科目(B/S,P/L) 資金収支科目(C/F) |             |         |
|---------------------------|-------------|---------|
| H + F + - A - X C         | 〔追加科目のチェック〕 | 科目追加の実行 |

科目が正しく追加されているかを確認してください。

(実行後の科目一覧)

|   | code  | 科目名              | FlgA | FlgB | FlgC | FlgD |  |
|---|-------|------------------|------|------|------|------|--|
|   | 40000 | 【サービス活動増減の部】     | 9    | 2    | 1    |      |  |
|   | 45000 | 保育事業収益           | 3    | 2    | 1    |      |  |
| [ | 45010 | 地域型保育給付費収益       | 2    | 2    | 1    |      |  |
|   | 45020 | 保地域/地域型保育給付費収益   | 0    | 2    | 1    |      |  |
|   | 45030 | 保地域/利用者負担金収益     | 0    | 2    | 1    |      |  |
|   | 45050 | 利用者等利用料収益        | 2    | 2    | 1    |      |  |
|   | 45060 | 保利/利用者等利用料収益(公費) | 0    | 2    | 1    |      |  |
|   | 45070 | 保利/利用者等利用料収益(一般) | 0    | 2    | 1    |      |  |
|   | 45080 | 保利/その他の利用料収益     | 0    | 2    | 1    |      |  |
|   | 45100 | 保育所運営費収益         | 0    | 2    | 1    |      |  |
|   | 45200 | 私的契約利用料収益        | 0    | 2    | 1    |      |  |
|   | 45300 | 私立認定保育所利用料収益     | 0    | 2    | 1    |      |  |

資金収支科目を同様に修正してください。

科目コードは必ず勘定科目と合わせてください。連番は左の既存のものを見ながら重複しないようにつ けてください。

(追加資金収支科目一覧表)

|   | <b>H F</b> | ▶ +   | • 🗕 🔺 🖉 🥙 追加科目のテープ | JU   |      |        |
|---|------------|-------|--------------------|------|------|--------|
| ľ | SNo        | code  | 科目名                | FlgA | FlgB | FlgC 🔺 |
|   | 200        | 45010 | 地域型保育給付費収入         | 2    | 2    |        |
|   | 300        | 45020 | 地域型保育給付費収入         | 0    | 2    |        |
|   | 400        | 45030 | 利用者負担金収入           | 0    | 2    |        |
|   | 500        | 45050 | 利用者等利用料収入          | 2    | 2    |        |
|   | 600        | 45060 | 利用者等利用料収入(公費)      | 0    | 2    |        |
| Þ | • 700      | 45070 | 利用者等利用料収入(一般)      | 0    | 2    |        |
| K | 800        | 45080 | その他の利用料収入          | 0    | 2    |        |
|   |            |       |                    |      |      |        |

追加科目のチェックをしてから重複がないことを確認して科目追加の実行をしてください。

## <u>最後に通常の勘定科目設定画面及びチェック表印刷で勘定科目と資金収支科目が正常に追加されている</u> <u>ことを確認してください。</u>

(チェック表印刷)

|       | i           |   |   |   |   |   |   |   |             | ÷. |      |   |   |   |   |  |
|-------|-------------|---|---|---|---|---|---|---|-------------|----|------|---|---|---|---|--|
| 40000 | 「サービズ活動増減の部 | 9 | 2 | 1 |   |   |   |   |             |    |      |   |   |   |   |  |
| 45000 | 保育事業収益      | 3 | 2 | 1 |   |   |   |   |             |    |      |   |   |   |   |  |
| 45010 | 地域型保育給付費収益  | 2 | 2 | 1 |   |   |   |   |             |    |      |   |   |   |   |  |
| 45020 | 地域型保育給付費収益  | 0 | 2 | 1 |   |   |   |   | 地域理保育給計費収入  | C  | ) [2 | 2 | 1 |   |   |  |
| 45030 | 利用者負担金収益    | 0 | 2 | 1 |   |   |   |   | 利用者質担金収入    | C  | ) [2 | 2 | 1 |   |   |  |
| 45050 | 利用者等利用料収益   | 2 | 2 | 1 |   |   |   |   |             |    |      |   |   |   |   |  |
| 45060 | 利用者等利用料収益公費 | 0 | 2 | 1 |   |   |   |   | 利用者等利用料収入公費 | C  | ) [2 | 2 | 1 |   |   |  |
| 45070 | 利用者等利用料収益一般 | 0 | 2 | 1 |   |   |   |   | 利用者等利用料収入一般 | C  | ) [2 | 2 | 1 |   |   |  |
| 45080 | その他の利用料収益   | 0 | 2 | 1 |   |   |   |   | その他の利用料収入   | C  | ) [2 | 2 | 1 |   | Τ |  |
| 45100 | 保育所運営費収益    | 0 | 2 | 1 |   |   |   |   | 保育所運営費収入    | C  | ) [2 | 2 | 1 |   |   |  |
| 45200 | 私的契約利用料収益   | 0 | 2 | 1 |   |   |   |   |             | C  | ) 2  | 2 | 1 |   |   |  |
|       |             | _ | _ | _ | _ | _ | _ | _ |             | _  | _    | _ | _ | _ | _ |  |